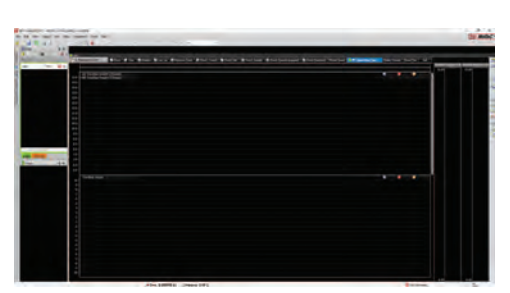

Now, you will go back to your opened workbook, select "File," then "Open Log File." You should find the folder you set your Mu Exporter to export to, and select the telemetry file you need to open!

## Finally: Import the Data

## Next: Startup

- Nont gesktob. workbook file you downloaded to Workbook/workspace." Select the 1. Launch MoTeC, and select "open
- A. Set the import directory to Launch Mu Exporter .2
- Set the export directory to αοςυπέητε/ιΚλαίης δύα το δία το δία τ
- has plenty of storage space. γηλατένει άγινε you desire that
- .sdel 2 isesi je svijb bne prijesi. a. Once this is set, launch a session in

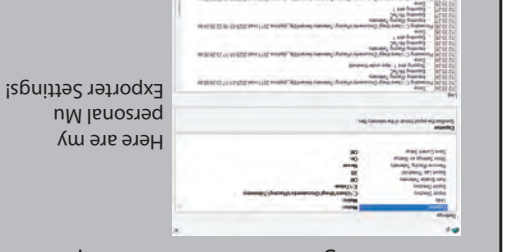

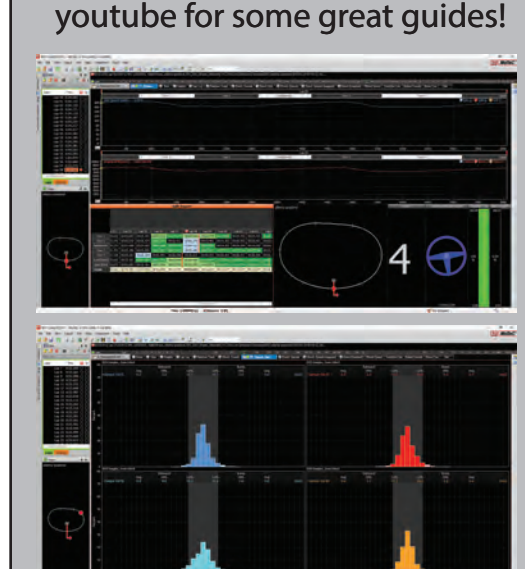

For guides on how to understand the data, visit Area 51's sim racing channel on youtube for some great guides!

### **Read the Data!**

#### First: Download Stuff

- Install MoTeC i2 from their website .1
- 2. Install Mu Exporter for iRacing trom
- Search online for a workbook for 3' Patrick Moore on Github
- Area 51 or Team Conti's FREE MoTeC and iRacing, I recommend
- A. Save this workbook to your **WOLKDOOKS!**
- uesktop so you can quickly open

JeTom

it later!

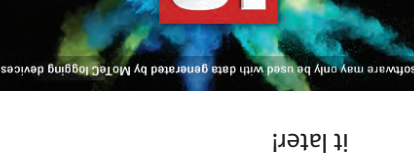

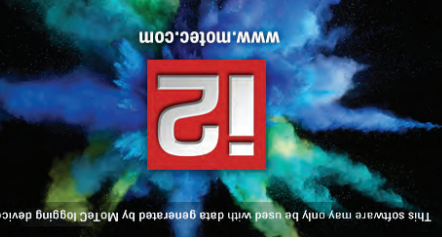

## Thank you for reading!

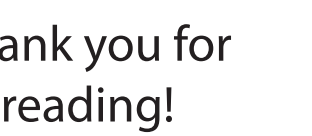

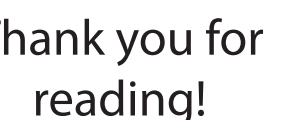

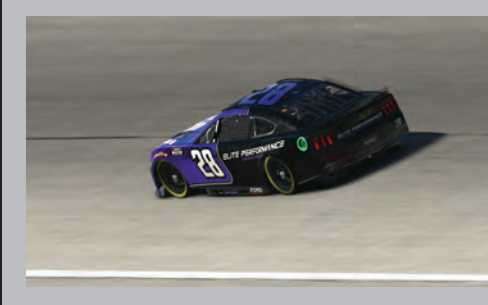

Kaleb Bryan

# How to set up MoTeC i2 Software for iRacing

# What you Need

- A gaming PC
- Also, à controller or
- **B** dnjas laahw
- MoTeC software
- Mu Exporter

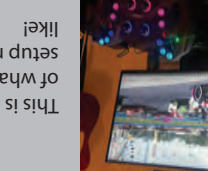

setup might look of what your racing elqmexe ne si sidT

various esports organizations buildings yd brow befallumis en the simulated world by real-world applications, MoleC has been software MoTeC. Initially designed for by analyzing telemetry utilizing the si dutes to their makes to their setup is One of the best ways to understand how

.estups a variety of disciplines.

the ability to tweak every aspect of a car's

Kacing for any type of race tan to enjoy.

Challenge, or even Dirt Sprint and Pro 4x4

Whether it's Formula 1, IMSA, NASCAR, GT

competition across a variety of disciplines.

Ile abiwblyow shadmam to sbrission in the shade all

Sidt si tedW

software on the planet, with thousands ilkacing is the leading racing simulator

off-road trucks, there is something on

competing in virtual motorsports

unmatched, offering those with the interest

Vite in the simulation is the simulation is nearly

·dnıəs